お使いの製品のファームウェアバージョン確認方法

システム設定リストの印刷を行ないますと、以下の様にシステム設定リストが印刷されます。 機体のファームウェアのバージョンは以下の「F/W Ver. :」に表示されます。

| S/N : 0987654           | 321          |         | 出力時刻       | : 05-10-09 20:47 |
|-------------------------|--------------|---------|------------|------------------|
| E /W Vor : 12715V0 1010 |              | 0       | @####      | . 0000000000     |
| P/11 Vor - 2744 04      | . 13/13/00/0 |         | 1000 M P 0 | . 0000000000     |
| THUM VEL 3/TH-UT        |              |         | 电脑带亏2      |                  |
| S-ROM Ver. : 3715-02    |              |         | 局名         | : MFP_00000186   |
| -#2                     |              |         |            |                  |
| トータルカウンタ                | 1            | 9999    |            |                  |
| メインメモリ/ベージメモリサイズ        | ÷            | 256 MB  | / 64 MB    |                  |
| カセット                    |              | 122     |            |                  |
| 1段目力セット                 | 1            | A4      |            |                  |
| 2段日カセット                 | 2            | A3      |            |                  |
| 4段目カセット                 | 1            | R5      |            |                  |
| オートクリア                  | -            | 45      |            |                  |
| 節電モード設定                 | <u>30</u>    | 11.     |            |                  |
| ウィークリータイマー              |              | ON      | OFF        |                  |
| タイマ設定 日曜日               | 1            | 00:00   | 24:00      |                  |
| タイマ設定 月曜日               | 3            | 00:00   | 24:00      |                  |
| タイマ設定 火曜日               | -            | 00:00   | 24:00      |                  |
| タイマ設定 水曜日               | 1            | 00:00   | 24:00      |                  |
| タイマ設定 小曜日               | 1            | 00:00   | 24:00      |                  |
| タイマ設定土曜日                | 1            | 00:00   | 24:00      |                  |
| 自動節戰時間                  | :            | 15      |            |                  |
| 自動オフ時間                  | 2            | 60      |            |                  |
| ポップアップ                  |              | 1323230 |            |                  |
| カセット                    | i            | 有効      |            |                  |
| 戦話り解除後の印刷               | 1            | 無効      |            |                  |
| コピー設定                   |              |         |            |                  |
| 濃度調整(カラー)               | -            | 手動      |            |                  |
| 濃度調整(ブラック)              | 2            | 自動      |            |                  |
| カラーモード                  | 1            | ブラッ     | 2          |                  |
| 両面時の画像の向き               | 1            | 無効      |            |                  |
| 手産し用紙                   | 3            | 普通紙     | FW         |                  |
| カラー原稿モート                |              | X+/     | 9.5        |                  |

【H6000の場合】

1、本機パネル上の[設定/登録]ボタンを押します。

2、メイン画面の「リスト印刷」を押します。

| 《                                                                                                    | <b>?</b>                         |
|----------------------------------------------------------------------------------------------------|----------------------------------|
|                                                                                                    |                                  |
| 資   資   ご   ご | ביא<br>לביא<br>שיפא<br>Bluetooth |
|                                                                                                    | 閉じる                              |
| ユーザ設定                                                                                                    | 16:01-00-30                      |
|                                                                                                    | 状況確認 ▶                           |

3、リスト印刷画面が表示されましたら「システム設定リスト」を押します。

| 《 和 設定/登録                   | <b>?</b> |
|-----------------------------|----------|
|                             |          |
| リスト印刷◆印刷するリストを選択してください      |          |
|                             |          |
| アドレス帳リスト グループリスト システム 設定リスト |          |
|                             |          |
| ▲ 戻る                        |          |
|                             | 状況確認  ▶  |

- 4、システム設定リストが印刷されます。
- 5、上部の F/W Ver. にファームウェアバージョンが印字されております。
- 6、[設定/登録] ボタンで初期画面に戻ります。

【B5100ec ネットワークプリンタユニット装着の場合】

1、本機パネルの[設定/登録]ボタンを押します。

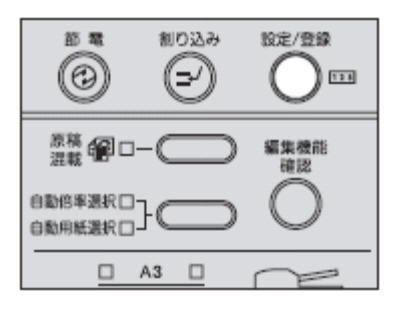

2、 $(\bigcirc )$ /  $\bigcirc$  を押して「ROM バージョン表示」を選び、[OK] ボタンを押し ます。

| 設定/登録         | 123 | 1216 |
|---------------|-----|------|
| 03.環境設定       |     |      |
| 04.メニューリスト    |     |      |
| 05.ROMバージョン表示 |     | •    |

- 3、画面上の ROM バージョン (ファームウェアバージョン) が表示されます。
- 4、[設定/登録] ボタンを押して初期画面に戻ります。

「TopAccess」からもファームウェアバージョンの確認をすることができます。 WebブラウザのURLに<u>http://対象MFP機種の<IPアドレス>または<ディバイス名></u>を入 力し、TopAccessを起動します。[管理者] タブをクリックして管理者パスワードを入力し てログインします。セットアップのメニューをクリックしてセットアップ画面を表示し、 バージョンのメニューをクリックしてバージョン情報を確認することができます。

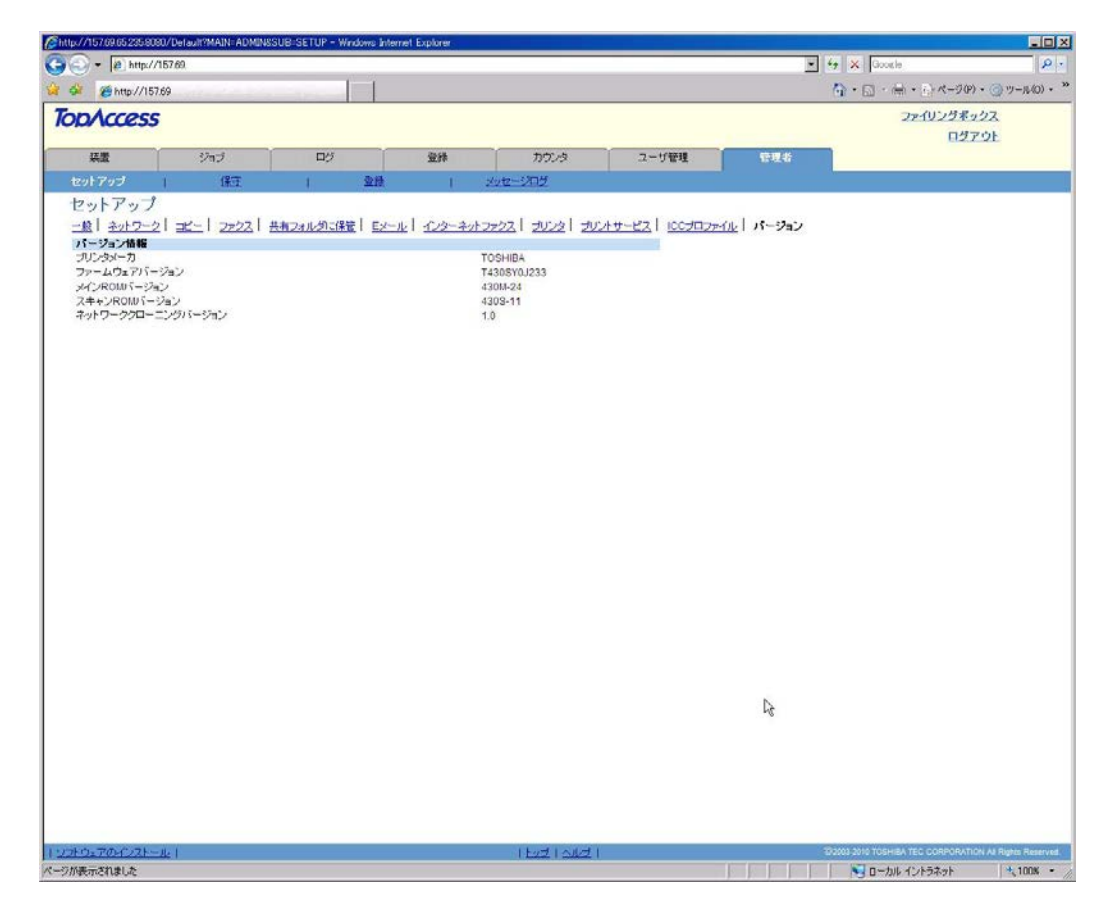

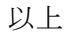